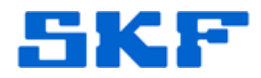

## Knowledge Base Article

Product Group: Software Product: CMSW7700 - @ptitude Monitoring Suite Version: N/A

## Abstract

This article describes how to perform a table backup using SQL Server Management Studio.

## Overview

You cannot use the BACKUP DATABASE command to back up a single table, unless of course the table in question is allocated to its own FILEGROUP.

You can do this within SQL Server Management Studio by performing the following steps:

Right click on Database > Tasks > Generate Script. [Figure 1]

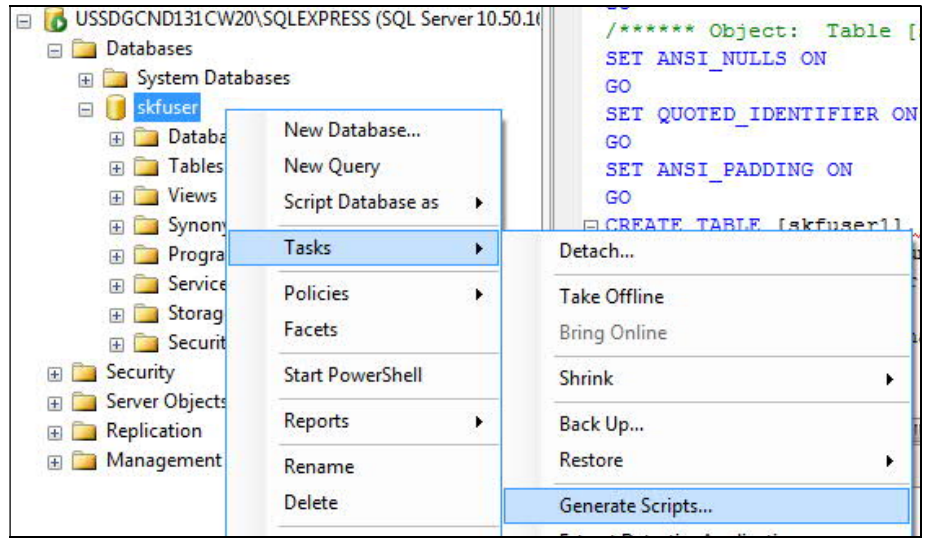

Figure 1. Generate Scripts... option

 The 'Generate and Publish Scripts' dialog will appear. Click Next >. [Figure 2]

SKF Reliability Systems 5271 Viewridge Court \* San Diego, California, 92123 USA Telephone 1-800-523-7514 Web: www.skf.com 3717 Rev A Page 1 of 6

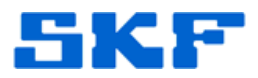

| Introduction                       |                                                                                                    |
|------------------------------------|----------------------------------------------------------------------------------------------------|
| Introduction<br>Choose Objects     | Help                                                                                                    |
| Set Scripting Options              | Generate scripts for database objects.                                                                                                    |
| Summary<br>Save or Publish Scripts | This wizard generates a script of selected database objects. The scripts can be saved for later use in<br>creating databases in an instance of the Database Engine, or to publish a database to a Database<br>Publishing Web Service, |
|                                    | There are four steps to complete this wizard:                                                                                                    |
|                                    | 1. Select database objects.                                                                                                    |
|                                    | 2. Specify scripting or publishing options.                                                                                                    |
|                                    | 3. Review your selections.                                                                                                    |
|                                    | 4. Generate scripts, then save or publish them.                                                                                                    |
|                                    | $\bigcirc \rightarrow \bigcirc \bigcirc \bigcirc \bigcirc \bigcirc \bigcirc \bigcirc \bigcirc \bigcirc \bigcirc \bigcirc \bigcirc \bigcirc \bigcirc \bigcirc \bigcirc \bigcirc \bigcirc$                                              |
|                                    | To begin the script generation process, click Next.                                                                                                    |
|                                    | Do not show this page again.                                                                                                    |

Figure 2. Generate and Publish Scripts dialog

3. Select the radio button "Select specific database objects", and click the "+" next to Tables to expand the Table tree. [Figure 3]

| Introduction            |                                                      | 0 |
|-------------------------|------------------------------------------------------|---|
| Choose Objects          | Select the database objects to script.               |   |
| Set Scripting Options   |                                                      |   |
| Summary                 | Script entire database and all database objects      |   |
| Save or Publish Scripts | <ul> <li>Select specific database objects</li> </ul> |   |
| -                       |                                                      |   |
|                         |                                                      |   |
|                         | User-Defined Functions                               |   |
|                         |                                                      |   |
|                         |                                                      |   |
|                         | Figuro 3 Choose objects                              |   |

SKF Reliability Systems 5271 Viewridge Court \* San Diego, California, 92123 USA Telephone 1-800-523-7514 Web: www.skf.com

3717 Rev A Page 2 of 6

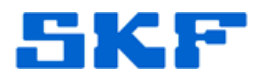

4. Select the table to export and then click Next >. [Figure 4]

| Choose Objects                                                                |                                                                                                    |        |
|-------------------------------------------------------------------------------|----------------------------------------------------------------------------------------------------|--------|
| Introduction                                                                  |                                                                                                    | 🕢 Help |
| Choose Objects<br>Set Scripting Options<br>Summary<br>Save or Publich Scripte | Select the database objects to script.  Script entire database and all database objects  Select specific database objects |        |
| ouro or r abilitir compta                                                     | skfuser1.USERMINITEMNO                                                                                                    |        |
|                                                                               | Figure 4. Select table to export                                                                                          |        |

5. In order to get the <u>data</u> along with just the schema, click Advanced. [Figure 5]

| Generate and Publish Scripts                                                                  | ions                                                                                    |                                                                                                    |
|-----------------------------------------------------------------------------------------------|-----------------------------------------------------------------------------------------|----------------------------------------------------------------------------------------------------|
| Introduction<br>Choose Objects<br>Set Scripting Options<br>Summary<br>Save or Publish Scripts | Specify how scripts sho<br>Output Type<br>Save scripts to a spe<br>Publish to Web servi | Help     uld be saved or published.     cific location     ce                                                                     |
|                                                                                               | <ul> <li>Save to file</li> <li>Files to generate:</li> <li>File name:</li> </ul>        | Advanced     Single file     Single file per object     C:\Users\MG3212\Documents\script.sql     June     Overwrite existing file |

Figure 5. Set Scripting Options

 Under the General section, find the "Types of data to script" option and change it to "Schema and data". Click OK. [Figure 6]

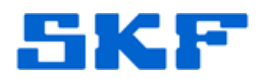

| BASE           | Тгле                                                     |                                                                                                    |
|----------------|----------------------------------------------------------|----------------------------------------------------------------------------------------------------|
|                |                                                          |                                                                                                    |
| cript          | Schema and data                                          | ]                                                                                                    |
| ions           | Data only                                                |                                                                                                    |
| cking          | Schema and data                                          |                                                                                                    |
| traints        | Schema only                                              |                                                                                                    |
| ession Options | Faise                                                    | 1                                                                                                    |
| \$             | True                                                     |                                                                                                    |
| exes           | False                                                    |                                                                                                    |
|                | False                                                    |                                                                                                    |
|                | True                                                     |                                                                                                    |
|                | False                                                    |                                                                                                    |
|                | Тгие                                                     | -                                                                                                    |
|                | ions<br>cking<br>traints<br>ession Options<br>s<br>exces | ions     Data only       cking     Schema and data       traints     Schema only       ession Options     Faise       s     True       exes     Faise       raise     True       Faise     Faise       raise     True       raise     True |

Figure 6. Advanced Scripting Options

 Click the [...] button next to the File Name field. This will open the File Save box. [Figure 7] Name the file and click Save, then click Next > to proceed.

| duction                                                                                                    |                                                                                                    |                                 |                                                                                                    |                                                                                                    |  |  |
|----------------------------------------------------------------------------------------------------|----------------------------------------------------------------------------------------------------|---------------------------------|----------------------------------------------------------------------------------------------------|----------------------------------------------------------------------------------------------------|--|--|
| ose Objects                                                                                                    | Specify how scripts should                                                                                                    | ld be saved or                  | published.                                                                                                    |                                                                                                    |  |  |
| Scripting Options                                                                                                    |                                                                                                    |                                 |                                                                                                    |                                                                                                    |  |  |
| mary                                                                                                    | Output Type                                                                                                    | 24. 0                           |                                                                                                    |                                                                                                    |  |  |
| e or Publish Scripts                                                                                                    | Save scripts to a specific location     Publish to Web service                                                                                                    |                                 |                                                                                                    |                                                                                                    |  |  |
|                                                                                                    |                                                                                                    |                                 |                                                                                                    |                                                                                                    |  |  |
|                                                                                                    | Save to file                                                                                                    |                                 | [                                                                                                    | Advanced                                                                                                    |  |  |
|                                                                                                    | Files to generate:                                                                                                    | Single file                     |                                                                                                    |                                                                                                    |  |  |
|                                                                                                    |                                                                                                    | Charle Bla                      | per object                                                                                                    |                                                                                                    |  |  |
|                                                                                                    |                                                                                                    | <ul> <li>Single file</li> </ul> |                                                                                                    |                                                                                                    |  |  |
|                                                                                                    | File name:                                                                                                    | C:\Users\U0                     | MK1H\Documents\script.sq                                                                                                    |                                                                                                    |  |  |
| Script File Location                                                                                                    | File name:                                                                                                    | C:\Users\UC                     | MK1H\Documents\script.sq                                                                                                    | Search D                                                                                                    |  |  |
| Script File Location                                                                                                    | File name:<br>Documents ><br>ler<br>Documents library                                                                                                    | C:\Users\UC                     | MK1H\Documents\script sq                                                                                                    | Search D                                                                                                    |  |  |
| Script File Location Crganize Favorites Desktop                                                                                                    | File name:<br>• Documents •<br>ler<br>Documents library<br>Includes: 2 locations                                                                                                    | C:\Users\UC                     | MK1H\Documents\script sq                                                                                                    | Search D                                                                                                    |  |  |
| Script File Location                                                                                                    | File name:<br>> Documents ><br>ter<br>Documents library<br>Includes: 2 locations<br>Name                                                                                                    | C:\Users\UC                     | MKTH-Documents'script so                                                                                                    | Search D<br>A<br>Type                                                                                                    |  |  |
| Script File Location<br>Organize Vew fol<br>Evorites<br>Desktop<br>Recent Places                                                                                                    | File name:<br>> Documents ><br>Ier<br>Documents library<br>Includes: 2 locations<br>Name<br>Name                                                                                                    | C:\Users\UC                     | MKTH\Documents\script.sq<br>Date modified<br>3/25/2014 4:43 AM                                                                                   | Search D<br>A<br>Type<br>File folder                                                                                                    |  |  |
| Script File Location Organize Favorites Deventage Deventage Devent  | File name:<br>> Documents ><br>ler<br>Documents library<br>Includes: 2 locations<br>Name<br>SAF Stide library<br>All Device Emulators                                                                                                    | C:\Users\UC                     | MKTH-Documents'ecript ag<br>Date modified<br>3/25/2014 4-43 AM<br>4/16/2014 12-49 PM                                                             | 4 Search D<br>A<br>Type<br>File folder<br>File folder                                                                                                    |  |  |
| Script File Location Organize  New fol  Favorites Output Downloads Recent Places Distraines Distraines Distrai  | File name:<br>Documents ><br>ter<br>Documents library<br>Includes: 2 locations<br>Name<br>SKF Side library<br>All Device Emulators<br>Analysis and Reporting M                                                                                                    | C:\Users\UC                     | Date modified<br>3/25/2014 4-43 AM<br>4/26/2014 12-49 PM                                                                                         | Search D     Search D     A     Type     File folder     File folder     File folder                                                                                                    |  |  |
| Script File Location<br>Organize  New fole<br>Favorites<br>Downloads<br>Recent Places<br>Libraries<br>Documents<br>Music                                                                                                    | File name:<br>Documents ><br>Ier<br>Documents library<br>Includes: 2 locations<br>Name<br>SKF Slide library<br>All Device Emulators<br>Analysis and Reporting M<br>Analysis and Reporting M                                                                                                    | C:\Users\UC                     | Date modified<br>3/25/2014 4-43 AM<br>4/12/2014 10-54 AM<br>4/12/2014 11-54 AM                                                                   | File folder<br>File folder<br>File folder<br>File folder                                                                                                    |  |  |
| Script File Location Organize Vew fold Favorites Commondat Ecentry Commondat Ecentry  | File name:<br>> Documents ><br>ler<br>Documents library<br>Includes: 2 locations<br>Name<br>SKS Side library<br>Analysis and Reporting M<br>Analysis and Reporting M<br>Analysis and Reporting M<br>Analysis and Reporting M                                                                               | anager data                     | MK1H-Documents'script sq<br>Date modified<br>3/25/2014 4-43 AM<br>4/16/2014 12-49 PM<br>4/29/2014 10-54 AM<br>4/16/2014 4-58 AM                  | Search D<br>Search D<br>A<br>Type<br>File folder<br>File folder<br>File folder<br>File folder<br>File folder                                                                                                    |  |  |
| Script File Location Organize  New fold Favorites Oextop Ournloads Recert Places Documents Music Fitures Fitures Vees                                                                                                    | File name:<br>Documents ><br>ter<br>Documents library<br>Includes: 2 locations<br>Name<br>SAF Side library<br>All Device Emulators<br>Analysis and Reporting M<br>Analysis and Reporting M<br>Analysis and Reporting M<br>Analysis and Reporting M<br>Analysis and Reporting M<br>Analysis and Reporting M | anager data                     | Date modified<br>3/25/2014 4-43 AM<br>4/16/2014 12-49 PM<br>4/29/2014 10-54 AM<br>4/1/2014 11-44 AM<br>4/1/2014 11-44 AM                         | for the folder     file folder     file folder     file folder     file folder     file folder     file folder     file folder     file folder     file folder     file folder     file folder     file folder     file folder |  |  |
| Script File Location<br>Organize ▼ New fole<br>Second Second Secon | File name:<br>Documents ><br>Ier<br>Documents library<br>Includes: 2 locations<br>Name<br>SKF Slide library<br>All Device Emulators<br>Analysis and Reporting M<br>CoD<br>CoD<br>eport                                                                                                    | anager data                     | Date modified<br>3/25/2014 4-43 AM<br>4/12/2014 10-54 AM<br>4/12/2014 11-44 AM<br>4/12/2014 11-44 AM<br>4/12/2014 11-45 AM<br>4/12/2014 11-65 AM | 4 m<br>49 Search D<br>49 Search D<br>A<br>Type<br>File folder<br>File folder<br>File folder<br>File folder<br>File folder                                                                                                    |  |  |

Figure 7. Save script file

## SKF Reliability Systems 5271 Viewridge Court \* San Diego, California, 92123 USA Telephone 1-800-523-7514 Web: www.skf.com

3717 Rev A Page 4 of 6

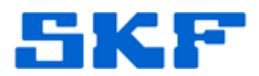

8. On the Summary screen, click Next > to start the export. [Figure 8]

| Generate and Publish Scripts  Summary                   | c Contest: Call New York Hopp                                                                                                    |                          |  |
|---------------------------------------------------------|----------------------------------------------------------------------------------------------------|--------------------------|--|
| Introduction<br>Choose Objects<br>Set Scripting Options | Review your selections.                                                                                                    | <ul> <li>Help</li> </ul> |  |
| Summary<br>Save or Publish Scripts                      | Source Source S |                          |  |
|                                                         |                                                                                                    |                          |  |
|                                                         | < Previous Next >                                                                                                    | Finish Cancel            |  |

Figure 8. Summary screen

9. The export progress will display. [Figure 9] When it finishes, click Finish.

| Save or Pub                                                 | lish Scripts                                                                                                    |                              |
|-------------------------------------------------------------|----------------------------------------------------------------------------------------------------|------------------------------|
| Introduction<br>Choose Objects<br>Set Scripting Options     |                                                                                                    | 🔞 Help                       |
| Set Scripting Options                                       | Saving or publishing scripts.                                                                                                    |                              |
| Set Scripting Options<br>Summary                            | Saving or publishing scripts.                                                                                                    | Result                       |
| Set Scripting Options<br>Summary<br>Save or Publish Scripts | Saving or publishing scripts. Action Getting the list of objects from 'skfuser'.                                                                                                    | Result<br>Success            |
| Set Scripting Options<br>Summary<br>Save or Publish Scripts | Action          Action         Image: Constraint of the list of objects from 'skfuser'.         Image: Constraint of the list of the lis | Result<br>Success<br>Success |

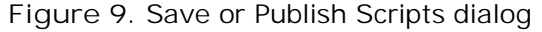

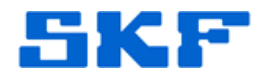

2 KB

10. The file is now created. [Figures 10 and 11]

```
B EXPORT_skfusertbl.sql
```

5/1/2014 1:11 PM Microsoft SQL Ser...

Figure 10. Export file

| 0                                                                                                    |                                            |                                               |                       |                            |
|----------------------------------------------------------------------------------------------------|--------------------------------------------|-----------------------------------------------|-----------------------|----------------------------|
| ****** Object: Table [skfuser1].[US]                                                                                                    | ERTBL1 Scr                                 | ipt Date: 05.                                 | /01/2014 13:20:       | 14 ******/                 |
| SET ANSI NULLS ON                                                                                                    |                                            | Sector Sector Sector                          |                       | 5.5 E.T.                   |
|                                                                                                    |                                            |                                               |                       |                            |
| ET QUOTED IDENTIFIER ON                                                                                                    |                                            |                                               |                       |                            |
| 0                                                                                                    |                                            |                                               |                       |                            |
| ET ANSI PADDING ON                                                                                                    |                                            |                                               |                       |                            |
| 0                                                                                                    |                                            |                                               |                       |                            |
| REATE TABLE [skfuser1], [USERTBL] (                                                                                                    |                                            |                                               |                       |                            |
| [USERID] [numeric] (38, 0) IDENTIT                                                                                                    | Y(1.1) NOT FO                              | R REPLICATIO                                  | N NOT NULL.           |                            |
| [LOGINNAME] [varchar] (240) NOT NUT                                                                                                    | LL.                                        |                                               |                       |                            |
| (PASSWD1 (varchar1(240) NULL)                                                                                                    |                                            |                                               |                       |                            |
| [DBUSEB] [varchar] (240) NULL.                                                                                                    |                                            |                                               |                       |                            |
| [ACCESSDEFID] [numeric] (38. 0) NUT                                                                                                    | TIT. I                                     |                                               |                       |                            |
| [SYSTEMACCESSDEFID] [numeric] (38                                                                                                    | 0) NULL.                                   |                                               |                       |                            |
| (MACHINENAME) (varchar) (240) NULL                                                                                                    | er menny                                   |                                               |                       |                            |
| (CUSTOMERID) [numeric] (38. 0) NUL                                                                                                    | 7.<br>T.                                   |                                               |                       |                            |
| [LoginDatetime] [datetime] NULL                                                                                                    |                                            |                                               |                       |                            |
| [ProcessNumber] [numeric] (38 0)                                                                                                    | MTTT.T.                                    |                                               |                       |                            |
| (HeerTerminal) (varchar) (240) WH                                                                                                    | T                                          |                                               |                       |                            |
| [OraProcess] [varchar] (240) MUL                                                                                                    |                                            |                                               |                       |                            |
| [DecordId] [warehar] (240) NULL                                                                                                    |                                            |                                               |                       |                            |
| PETMARY REV CLUSTERED                                                                                                    |                                            |                                               |                       |                            |
| ALMAN ALL COVALAGE                                                                                                    |                                            |                                               |                       |                            |
| INSEDTDI NCC                                                                                                    |                                            |                                               |                       |                            |
| WITH (PAD INDEX = OFF STATISTICS N                                                                                                    | OPECOMPUTE -                               | OFF TONORE                                    | NIP NEY - OFF         | ALLON BON T                |
| ON (PRTMARY)                                                                                                    | UNECOMPOIL                                 | VEL, IGHORE                                   | DUP ALL - VII,        | ALLON_RON_1                |
| Con [Entranci]                                                                                                    |                                            |                                               |                       |                            |
| SET ANET PADDING OFF                                                                                                    |                                            |                                               |                       |                            |
| - ANDI PRODUNG OUT                                                                                                    |                                            |                                               |                       |                            |
|                                                                                                    |                                            |                                               |                       |                            |
| SET IDENTITY INSERT (skfuser1). (USERTBL) CH                                                                                                    |                                            |                                               |                       |                            |
| INSERT [skfuser1].[USERTBL] ([USERID], [LOGISBUSE]                                                                                                    | , [PASSWD]. [DBUSES                        | N], [ACCESSDEFID],                            | [SYSTEMACCESSDEFID].  | (MACHINENGAME).            |
| INSERT [skfuseri].[USERTBL] ([USERID], [LOGINDUME].                                                                                                    | (PASSWD), (DBUSES                          | <li>k], [ACCESSDEFID],<br/>[ACCESSDEFID]</li> | (SYSTEMACCESSDEFID),  | (MACHINENAME) .            |
| INSERT [skfuser11.[USERIBL] ([USERID], [LOGINGAME]                                                                                                    | (PASSWD1, IDBUSE)                          | <pre>k1. [ACCESSOEFID].</pre>                 | (SYSTEMACCESSDEFID).  | [MACHINENAME] .            |
| the second second secon | (PASSWD], [DBUSER                          | k], [ACCESSDEFID].                            | (SYSTEMACCESSDEFID).  | (MACHINENAME).             |
| INSIRT [skfuser1]. [USERTBL] ([USERID]. [LOGINOLASE].                                                                                                    | the particular and particular              | AL PROPERTY.                                  | INVETENACCE SEDEFIDI. | INDOWING MARKEN            |
| <pre>INSERT [skfuser1].[USERTBL] ([USERID]. [LOGINOUSE].<br/>INSERT [skfuser1].[USERTBL] ([USERID]. [LOGINOUSE].</pre>                                                                                                    | (PASSap), [DBOSE                           | vi: [Honeponesto]:                            | four-reserves roll    | Fundamental exercision (1) |
| <pre>INSERT [skfuser1].(USERIBL] ([USERID]. [LOGINDAME]<br/>INSERT [skfuser1].[USERIBL] ([USERID]. [LOGINDAME]<br/>INSERT [skfuser1].[USERIBL] ([USERID]. [LOGINDAME])</pre>                                                                                                    | , (PASSWD), (DBUSE)<br>, (PASSWD), (DBUSE) | <pre>k), [ACCESSDEFID],</pre>                 | [SYSTEMACCESSDEFID].  | [MACHINENAME] ,            |

Figure 11. Script

\_\_\_\_

For further assistance, please contact the Technical Support Group by phone at 1-800-523-7514 option 8, or by e-mail at <u>TSG-CMC@skf.com</u>.

SKF Reliability Systems 5271 Viewridge Court \* San Diego, California, 92123 USA Telephone 1-800-523-7514 Web: www.skf.com

3717 Rev A Page 6 of 6